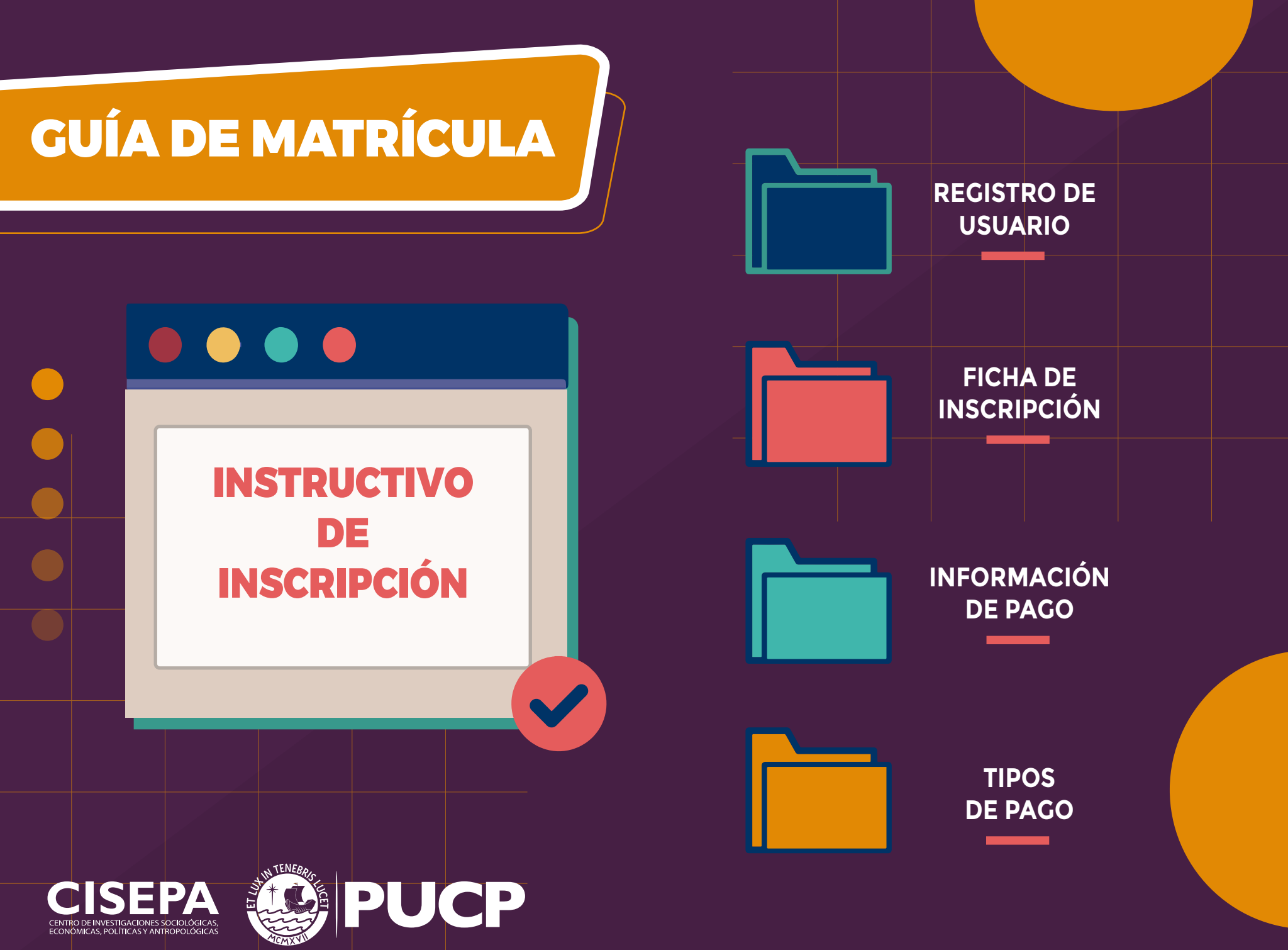

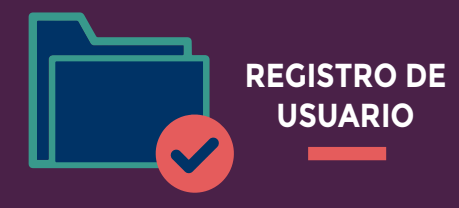

### **BIENVENIDA**

Lea detenidamente las indicaciones en el cuadro de Bienvenida.

Click en "Iniciar Matrícula"

### Bienvenido a

Taller de Herramientas Estadísticas para el Análisis Socio Político Nivel Básico 2021-01

■ Conforme a los lineamientos establecidos por el Ministerio de Educación y la Superintendencia de Nacional de Educación Superior Universitaria (SUNEDU) dictados en el marco de la emergencia sanitaria para prevenir y controlar el COVID-19, la Universidad ha decidido iniciar las clases bajo la modalidad virtual hasta que por disposición del Gobierno y las autoridades competentes se pueda retornar a las clases de modo presencial. Esto involucra que los docentes puedan hacer los ajustes que resulten pertinentes al sílabo atendiendo al contexto en el que se imparten las clases. Igualmente la apertura del curso estará sujeta a la consecución de las vacantes mencionadas en la publicidad.

Adicionalmente, solo se asegura una vacante en el curso en el momento de realizar el pago respectivo.

Asimismo, para desarrollar actividades de video y tareas virtuales se recomienda contar con un equipo de Sistema Operativo: Mac OS o Windows Vista/7/8/10 y con acceso a audio interno o externo.

■ El presente curso hará necesario el uso de internet para el desarrollo de las diferentes actividades. La velocidad mínima de internet necesario es de 1,2 Mbps (Megabytes per seconds). En ese sentido, la velocidad necesaria de su internet la puede corroborar a través del siguiente link: https://fast.com/es/

SALIR

Se requiere utilizar los navegadores Google Chrome o Mozilla Firefox en su última versión.

INICIAR MATRICULA

CISEPA CENTRO DE INVESTIGACIONES SOCIOLÓGICAS, ECONÓMICAS, POLITICAS Y ANTROPOLOGICAS

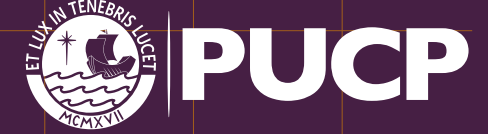

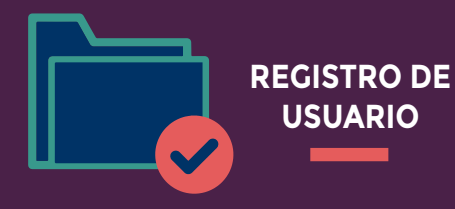

 Una vez iniciado el proceso de matricula, deberá elegir entre las 3 opciones de usuario. **ELECCIÓN** 

**DE USUARIO** 

- Si ya cuenta con un código PUCP, elija una de las 2 primeras opciones y siga el procedimiento conocido (Avance a la sección de "Ficha de inscripción").
- En caso se registre como nuevo usuario, haga click en la tercera opción (Registrar nuevo usuario).

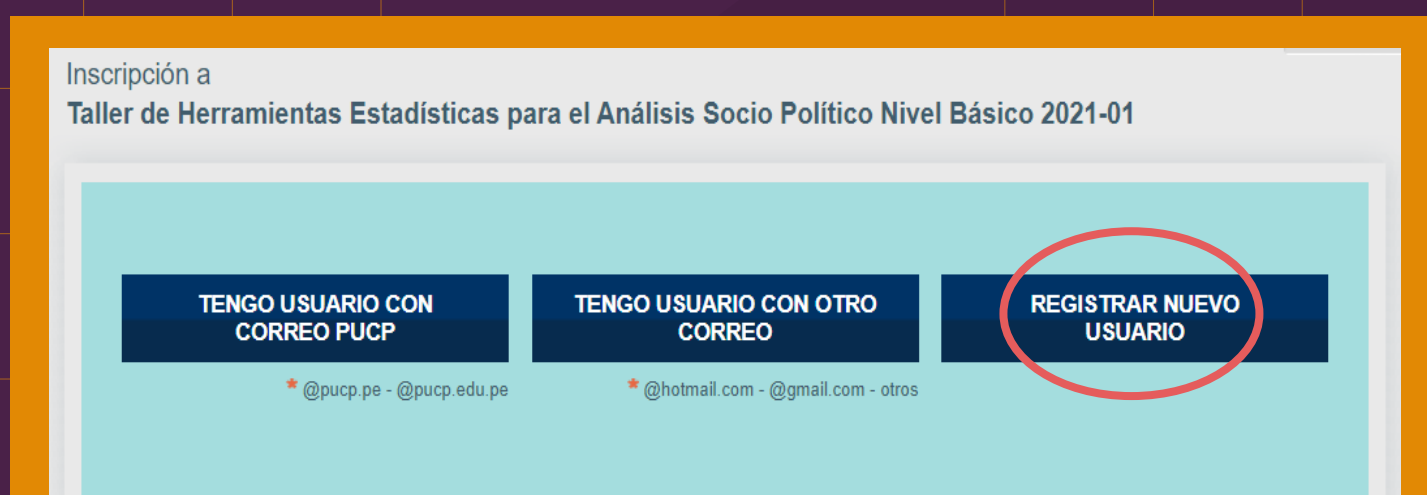

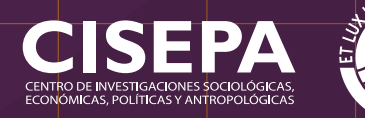

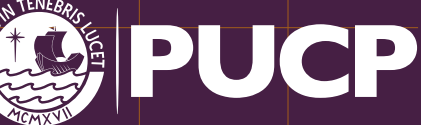

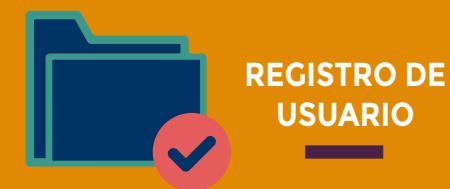

Ingrese sus datos (los campos con asterisco son obligatorios).
 Lea la Política de Privacidad y confirme con ACEPTAR.

Click en registrar.

#### Registro de nuevo usuario

Taller de Herramientas Estadísticas para el Análisis Socio Político Nivel Básico 2021-01

· Si no es peruano ingrese el número de documento emitido en su país o su carné de extranjería en Perú.

#### Correo electrónico \* Debe ingresar el correo electrónico. cisepa.escuelainv@gmail.com El correo electrónico que ingrese será utilizado para futuras comunicaciones y para el envío de su usuario y contraseña. Primer apellido \* Segundo apellido Nombres \* Continua Formación Cisepa Fecha de nacimiento \* País de nacionalidad \* Día Mes \$ Año \$ PERU \$ \$ DNI \* 12345678 \* Obligatorio Declaro que he leído la Política de Privacidad y que autorizo a la Pontificia Universidad Católica del Perú a la realización del tratamiento de mis datos personales conforme a los términos y condiciones ahí planteados. REGISTRAR

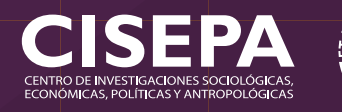

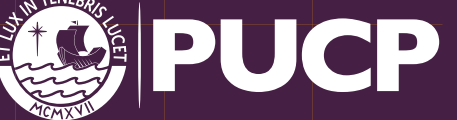

NUEVO USUARIO REGISTRO DE USUARIO

## NUEVO USUARIO

Aparecerá la siguiente pantalla.

✓ Revise su correo.

### Confirmar registro de nuevo usuario

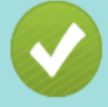

Muchas gracias por registrarse. Recibirá un mensaje en cisepa.escuelainv@gmail.com con las instrucciones para continuar con el proceso.

Si no encuentra el mensaje, revise su bandeja de correos no deseados o spam. En caso su correo electrónico estuviera mal registrado, tendrá que registrarse nuevamente.

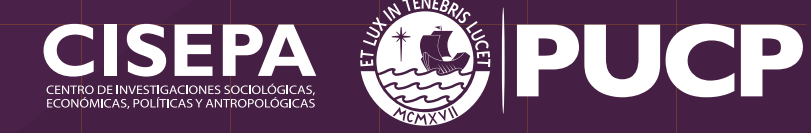

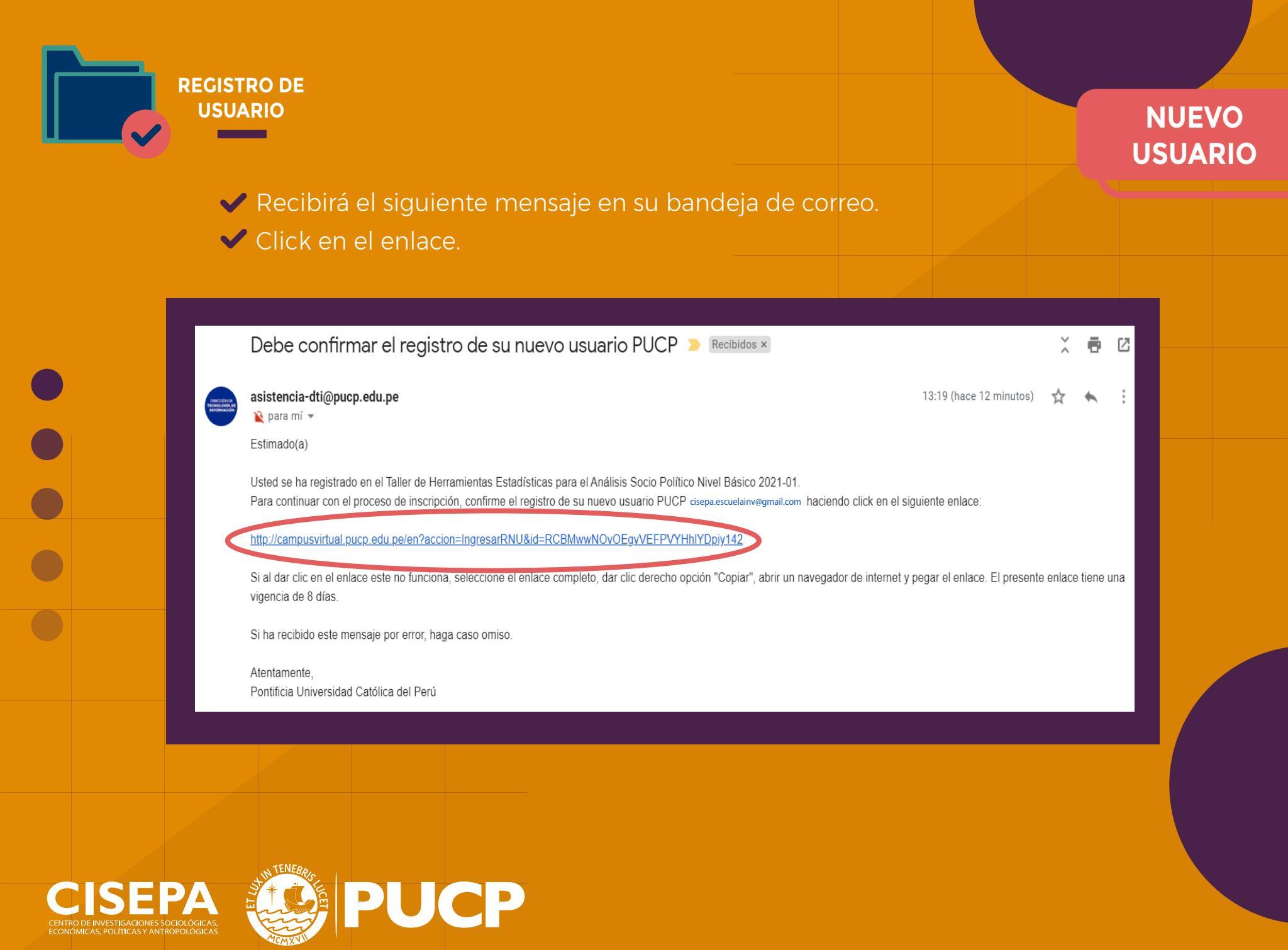

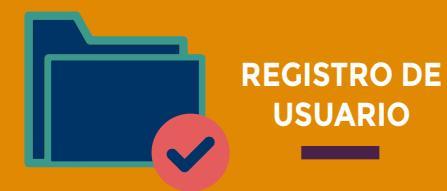

## NUEVO USUARIO

# Colocar su contraseña: Tomar en cuenta lo indicado en la página.

- Confirme su contraseña.
- ✓ Click en continuar.

#### Registro de nuevo usuario

Para continuar con la creación de su usuario, debe ingresar una contraseña y confirmarla en el campo disponible, teniendo en cuenta lo siguiente:

- · La contraseña debe tener como mínimo 8 y como máximo 32.
- La contraseña no debe ser igual al nombre del usuario.
- La contraseña debe contener al menos 2 letras y 2 números.
- Se diferencian las letras mayúsculas de las minúsculas.
- No es válido el uso de espacios en blanco, vocales tildadas ni de los caracteres '  $\,$  ; j "  $\,$  ` ñ  $\,$  & ( )
- La contraseña no debe tener 3 caracteres iguales que sean consecutivos. (Ejemplo: aaa)

| Contraseña nueva             | Confirmación de la contraseña nueva |                                |  |  |  |
|------------------------------|-------------------------------------|--------------------------------|--|--|--|
|                              |                                     |                                |  |  |  |
| Usuario / correo electrónico |                                     |                                |  |  |  |
| cisepa.escuelainv@gmail.com  |                                     |                                |  |  |  |
| Primer apellido              | Segundo apellido                    | Nombres                        |  |  |  |
| Formación                    | Continua                            | Cisepa                         |  |  |  |
| Fecha de nacimiento          | País de nacionalidad                | Tipo de documento de identidad |  |  |  |
| 30-AGOSTO-1961               | PERU                                | DOCUMENTO NACIONAL DE IDENTID. |  |  |  |
| País de emisión de documento | Número de documento                 |                                |  |  |  |
| PERU                         | 12345678                            |                                |  |  |  |
|                              |                                     |                                |  |  |  |
| CONTINUAR                    |                                     |                                |  |  |  |

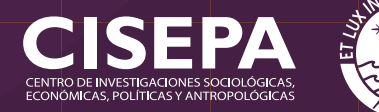

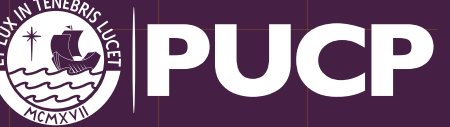

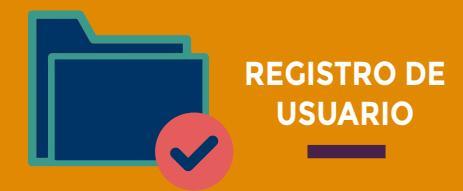

## NUEVO USUARIO

### Se confirmará la creación de su nuevo usuario.

✓ Click en continuar.

### Registro de nuevo usuario

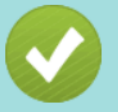

Se creó su usuario cisepa.escuelainv@gmail.com Haga clic en el botón "Continuar" para completar su inscripción. En la siguiente pantalla ingrese su usuario y contraseña nuevamente.

#### CONTINUAR

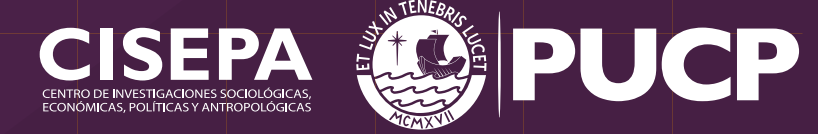

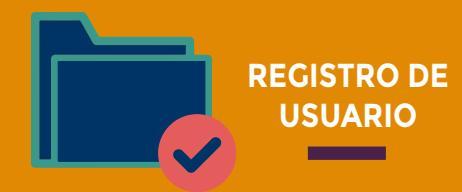

## NUEVO USUARIO

Coloque su nuevo usuario (correo electrónico registrado) y su contraseña.

✓ Click en acceder.

| Está accediendo al servicio Campus Virtual                                               |
|------------------------------------------------------------------------------------------|
| Se requiere autenticación, Ingrese su usuario PLICP y contraseña, que son confidenciales |

Change language: 🐹 English

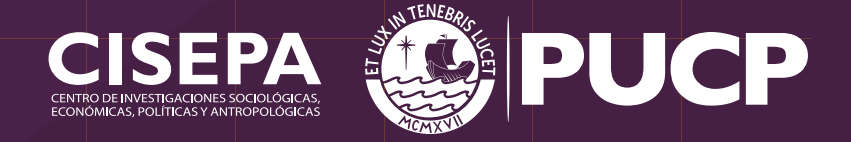

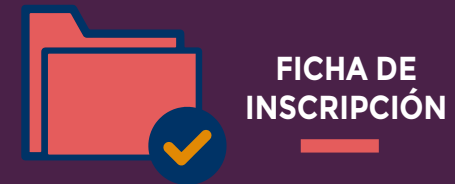

- Complete sus datos personales (los campos obligatorios son los que tienen un asterisco).
- ✓ Click en continuar.

|                                                                 | sonaies                                     |           |              |           |                                 |                         |                      |                                         |      |
|-----------------------------------------------------------------|---------------------------------------------|-----------|--------------|-----------|---------------------------------|-------------------------|----------------------|-----------------------------------------|------|
| Primer apell                                                    | ido                                         |           |              |           | Segundo apellido                |                         | Nombres              |                                         |      |
| Formació                                                        | n                                           |           |              |           | Continua                        |                         | Cisepa               |                                         |      |
| Fecha de na                                                     | cimiento                                    |           |              |           | Género *                        |                         | Tipo doc             | umento                                  |      |
| 30 🌲                                                            | Ago                                         | ÷         | 1961         | ÷         | Seleccione una opción           | \$                      | DOCU                 | IMENTO NACIONAL DE ID                   | ENTI |
| País de emis<br>PERU                                            | sión                                        |           |              |           | Número de documento<br>12345678 |                         |                      |                                         |      |
| Datos de d                                                      | lomicili                                    | D         |              | Departam  | ento de residencia *            | Provincia de residencia | •                    | Distrito de residencia *                |      |
| País de resid                                                   | dencia *                                    |           |              | Dopartame |                                 | Seleccione la provincia |                      | Seleccione el distrito                  | ¢    |
| País de resid<br>PERU                                           | dencia *                                    |           | ÷            | Seleccion | e el departamento 🌲             | Seleccione la provincia |                      |                                         |      |
| País de resi<br>PERU<br>Datos de c                              | dencia *                                    | )         | ¢            | Seleccion | e el departamento 🌲             |                         | Ť                    |                                         |      |
| País de resi<br>PERU<br>Datos de c                              | dencia *<br>contacto                        | )         | ÷            | Seleccion | te el departamento 🔶            |                         | Teléfono             | fijo *                                  |      |
| País de resi<br>PERU<br>Datos de c<br>Correo elect<br>Cisepa.es | contacto<br>trónico<br>cuelain              | )<br>V@gi | ¢<br>mail.co | Seleccion | Teléfono celular *              |                         | Teléfono             | fijo *                                  |      |
| País de resi<br>PERU<br>Datos de c<br>Correo elect<br>Cisepa.es | dencia *<br>contacto<br>trónico<br>ccuelain | v@gi      | mail.co      | Seleccion | Teléfono celular *              |                         | Teléfono<br>Por favo | fijo *<br>r completar uno de los teléfo | nos  |
| País de resi<br>PERU<br>Datos de c                              | dencia *<br>contacto                        | )         | ¢            | Seleccion | e el departamento 🌲             |                         | ·                    |                                         |      |

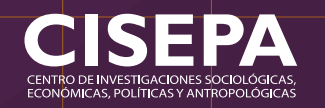

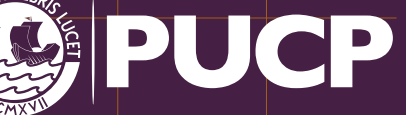

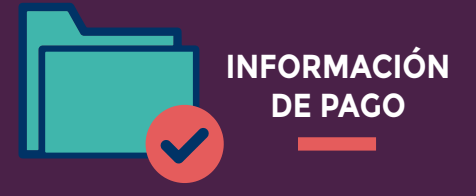

### SI DESEA PAGAR POR BANCO:

- Elija en "Servicio" el importe que le corresponda abonar.
- ✓ Elija la forma de pago: Bancos.

Elija comprobante de pago (Boleta de Venta o Factura). En caso elija factura, deberá colocar los datos de la empresa (razón social, RUC, dirección).
 La emisión de comprobantes de pago es digital y se enviará la misma al correo que aparecerá al momento de su inscripción.

- ✓ Click en Grabar/Save.
- IMPORTANTE: Una vez elegido el comprobante de pago, no habrá lugar a modificaciones.

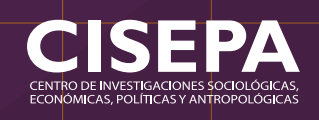

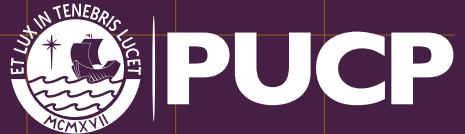

| Descripción del servicio / Service Description                                                                                             |                                                                                                    |                                         |                                                                                               |  |  |  |  |
|----------------------------------------------------------------------------------------------------|----------------------------------------------------------------------------------------------------|-----------------------------------------|-----------------------------------------------------------------------------------------------|--|--|--|--|
| Servicio / Service *                                                                                                    |                                                                                                    |                                         |                                                                                               |  |  |  |  |
| <seleccione cho<="" concepto="" corresponda="" el="" le="" que="" td=""><td>ase the corresponding item</td><td></td><td></td></seleccione> | ase the corresponding item                                                                                                    |                                         |                                                                                               |  |  |  |  |
|                                                                                                    |                                                                                                    |                                         | l                                                                                             |  |  |  |  |
|                                                                                                    |                                                                                                    |                                         |                                                                                               |  |  |  |  |
| Forma de pago / Payment *                                                                                                    |                                                                                                    |                                         |                                                                                               |  |  |  |  |
| Acercándose a / In person:                                                                                                    |                                                                                                    | Pago por Interr                         | met / Vla Internet:                                                                           |  |  |  |  |
| J BANCOS                                                                                                    |                                                                                                    | VISAMA                                  | ASTERCARD/AMEX                                                                                |  |  |  |  |
| Beneficiaria: PONTIFICIA UNIVERSIDAD CATO                                                                                                  |                                                                                                    |                                         |                                                                                               |  |  |  |  |
| Enfiniari Bancaria / Bank                                                                                                    |                                                                                                    |                                         |                                                                                               |  |  |  |  |
| Entity<br>Entity<br>BANCO DE OBÉDITO BOD - DEDÓSITO OD                                                                                     | ago / Payment Agreement                                                                                                    |                                         | 50                                                                                            |  |  |  |  |
| BANCO DE CREDITO BOP : DEPOSITO CR<br>BBVA CONTINENTAL : UNIVERSIDAD                                                                       | CATOLICA MN / CONVENIO                                                                                                    | D 5968                                  | ES .                                                                                          |  |  |  |  |
| SCOTIABANK : UNIVERSIDAD                                                                                                    | LES<br>CATÓLICA - SOLES                                                                                                    |                                         |                                                                                               |  |  |  |  |
| Usted puede realizar su pago en línea en cualq                                                                                             | iera de los Bancos autoriza                                                                                                    | dos.                                    | ]                                                                                             |  |  |  |  |
| SI USTED ES CLIENTE DE LOS BANCOS AUT<br>BANCO.                                                                                            | ORIZADOS PODRA CANCI                                                                                                    | ELAR SU PAGO (                          | DESDE LA WEB, HACIENDO CLIC EN EL LOGO DE SU                                                  |  |  |  |  |
| You can pay online at any of the authorized ban<br>IF YOU ARE A CUSTOMER OF ANY OF THE A                                                   | es.<br>UTHORIZED BANKS, YOU                                                                                                    | MAY PAY ONLINE                          | E BY CLICKING ON YOUR BANK LOGO                                                               |  |  |  |  |
| >8                                                                                                    | CP) B6VA<br>Continental                                                                                                    | Interbank                               | 🗲 Scotiabank                                                                                  |  |  |  |  |
| Companya da anna Ulavaina                                                                                                    |                                                                                                    |                                         |                                                                                               |  |  |  |  |
| Comprobante de pago / Invoice                                                                                                    |                                                                                                    |                                         |                                                                                               |  |  |  |  |
| J BOLETA FACTURA                                                                                                    |                                                                                                    |                                         |                                                                                               |  |  |  |  |
| Tipo documento / Type of document *                                                                                                    |                                                                                                    |                                         | Nº de documento / Document number 🍍                                                           |  |  |  |  |
| DNI PERUANO                                                                                                    |                                                                                                    | \$                                      | 12345678                                                                                      |  |  |  |  |
|                                                                                                    |                                                                                                    |                                         | · · · · · · · · · · · · · · · · · · ·                                                         |  |  |  |  |
| Email para envio de comprobante / Email to<br>send the receipt                                                                             | Por Resolución de SUNAT<br>correo que usted coloque s                                                                                                    | la PUCP ha sido :<br>erá utilizado para | a autorizada a emitir comprobantes electrónicos. El<br>a enviarle el comprobante electrónico. |  |  |  |  |
| cisepa.escuelainv@gmail.com                                                                                                    | By SUNAT resolution, the PUCP has been authorized to issue electronic invoices. The email<br>cisepa.escuelainv@gmail.com you register will be used to send the corresponding invoice. |                                         |                                                                                               |  |  |  |  |
|                                                                                                    |                                                                                                    |                                         |                                                                                               |  |  |  |  |
|                                                                                                    |                                                                                                    |                                         |                                                                                               |  |  |  |  |
| GRABAR/SAVE CANCELAR/CANCEL                                                                                                    |                                                                                                    |                                         |                                                                                               |  |  |  |  |
|                                                                                                    |                                                                                                    |                                         |                                                                                               |  |  |  |  |
|                                                                                                    |                                                                                                    |                                         |                                                                                               |  |  |  |  |

PASO 2

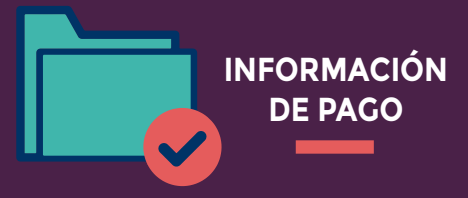

## SI DESEA PAGAR POR INTERNET/ VIA INTERNET

- Elija en "Servicio" el importe que le corresponda abonar.
- Elija la forma de pago: Pago por internet/
  Via Internet.
- Elija comprobante de pago (Boleta de Venta o Factura). En caso elija factura, deberá colocar los datos de la empresa (razón social, RUC, dirección).
- La emisión de comprobantes de pago es digital y se enviará la misma al correo que aparecerá al momento de su inscripción.
   Click en Grabar/Save.
- IMPORTANTE: Una vez elegido el comprobante de pago, no habrá lugar a modificaciones.

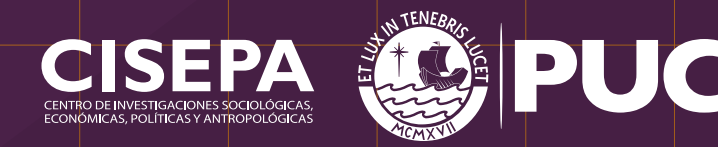

| Descripción del servicio / Service Descr                                                                                                 | iption                                                                                                    |                                                                                                    |
|----------------------------------------------------------------------------------------------------|----------------------------------------------------------------------------------------------------|----------------------------------------------------------------------------------------------------|
| Servicio / Service *                                                                                                    |                                                                                                    | Importe total / Total Amount                                                                                                    |
| <seleccione ch<="" concepto="" corresponda="" el="" le="" que="" td=""><td>oose the corresponding item&gt;</td><td></td></seleccione>    | oose the corresponding item>                                                                                                    |                                                                                                    |
|                                                                                                    |                                                                                                    |                                                                                                    |
|                                                                                                    |                                                                                                    |                                                                                                    |
| orma de pago / Payment =                                                                                                    |                                                                                                    |                                                                                                    |
| cercándose a / In person:                                                                                                    | Pago por Ir                                                                                                    | nternet / VIa Internet:                                                                                                    |
| BANCOS                                                                                                    | 🧹 VISA                                                                                                    | MASTERCARD/AMEX                                                                                                    |
| Puede pagar directamente con cargo a su tarjet<br>"Si su tarjeta Visa no se encuentra afiliada a Ves<br>acuerdo al banco de su selección | a de débito o de crédito a través de nuestr<br>ified by Visa, ingrese a "Afiliate a través d                                                                            | a Tienda Virtual con total confianza y seguridad.<br>e Tu Banco" (logo) y luego siga el proceso de afiliación de                                                                  |
|                                                                                                    | Navegador Web(Browser) Tipo de Vers                                                                                                    | lón                                                                                                    |
|                                                                                                    | Firefox De la versión                                                                                                    | 27 en adelante                                                                                                    |
|                                                                                                    | Internet Explorer De la versión                                                                                                    | 11 en adelante                                                                                                    |
|                                                                                                    | opera De la versión<br>Safari De la versión                                                                                                    | 7 en adelante                                                                                                    |
|                                                                                                    | Firefox 27 onward<br>Internet Explorer 11 onward<br>Sofori 7 onwards<br>VISA Visano Antonia Antonia<br>Vertical Sofori 7 onwards<br>Vertical Sofori 7 onwards           |                                                                                                    |
| Comprobante de pago / Invoice                                                                                                    |                                                                                                    |                                                                                                    |
| BOLETA FACTURA                                                                                                    |                                                                                                    |                                                                                                    |
| Tipo documento / Type of document                                                                                                    |                                                                                                    | Nº de documento / Document number                                                                                                    |
|                                                                                                    |                                                                                                    | 12345678                                                                                                    |
| Email para envio de comprobante / Email to<br>eend the receipt *<br>cisepa.escuelainv@gmail.com                                          | Por Resolución de SUNAT la PUCP ha s<br>correo que usted coloque será utilizado j<br>By SUNAT resolution, the PUCP has bee<br>you register will be used to send the con | ido autorizada a emitir comprobantes electrónicos. El<br>para enviante el comprobante electrónico.<br>en authorizad lo issue electronic invoices. The email<br>esponding invoice. |
| G                                                                                                    | RABAR/SAVE CANCEL                                                                                                    | AR/CANCEL                                                                                                    |

PASO 2

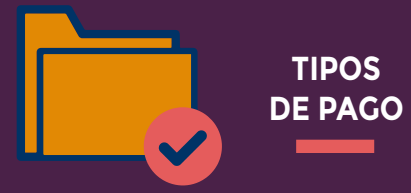

# PASO 3

### PAGO POR BANCO

 Anotar su número de pago para realizar el pago.

 Click en el enlace de Instructivo de pago en Bancos (Obtendrá información más detallada acerca de las modalidades de pago en los bancos seleccionados)
 Click en continuar.

| Descripción del servicio / Service Description                                                                                                    |                                                                                                    |
|----------------------------------------------------------------------------------------------------|----------------------------------------------------------------------------------------------------|
| Servicio / Service                                                                                                    | Importe total / Total Amount                                                                                                    |
| Forma de pago / Payment                                                                                                    | Comprobante de pago / Invoice                                                                                                    |
| BANCOS<br>INSTRUCTIVO DE PAGO<br>Instructivo de pago en BANCOS / Bank Payment Instructions                                                                                                    | BOLETA<br>Estado / Status: Registrado                                                                                                    |
| Recuerde que su número para pago en banco es / Remember that your<br>paying number at the bank is: XXXXXXXXXX<br>NÚMERO DE PACO<br>Beneficiario: PONTIFICIA UNIVERSIDAD CATOLICA DEL PERU                                                                                                    | Numero documento / Document number: 70223637<br>Email para envío de comprobante / Email to send the receipt:<br>diego relamozoc@pucp.edu.pe                                                                                                    |
| Entidad<br>Bancaria / Convenio de Pago / Payment Agreement<br>Bank Entity<br>BANCO DEDEPÓSITO CREDIPAGO - UNIVERSIDAD CATOLICA -                                                                                                    | Factura/Boleta Venta) se enviará directamente al correo electrónico que<br>haya registrado al momento de realizar su inscripción.<br>Once the payment is done, the selected payment receipt (Receipt/Receipt<br>with fiscal credit) will be sent directly to the email you provide at the time of<br>registration |
| CREDITO BCP SOLES<br>BBVA<br>CONTINENTAL UNIVERSIDAD CATOLICA MN / CONVENIO 5968<br>CONTINENTAL : CATÓLICA - SOLES<br>SCOTIABANK : UNIVERSIDAD CATÓLICA - SOLES                                                                                                    |                                                                                                    |
| Usted puede realizar su pago en línea en cualquiera de los Bancos<br>autorizados.<br>SI USTED ES CLIENTE DE LOS BANCOS AUTORIZADOS PODRA<br>CANCELAR SU PAGO DESDE LA WEB, HACIENDO CLIC EN ELLOGO<br>DE SU BANCO.<br>You can pay online at any of the authorized banks.<br>IF YOU ARE A CUSTOMER OF ANY OF THE AUTHORIZED BANKS,<br>YOU MAY PAY ONLINE BY CLICKING ON YOUR BANK LOGO |                                                                                                    |
| BBVA<br>Continental Interbank Scotiobonk                                                                                                    |                                                                                                    |
| CONTINUAR/CONTINU                                                                                                    | E EDITAR/EDIT                                                                                                    |

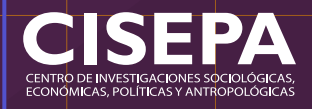

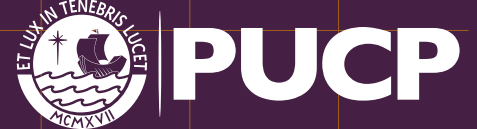

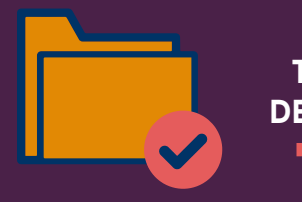

### TIPOS DE PAGO

### **PAGO POR INTERNET/ VIA INTERNET**

Click en el enlace del cuadro amarillo si aún no ha realizado el pago.

PASO 3

Click en continuar para finalizar.

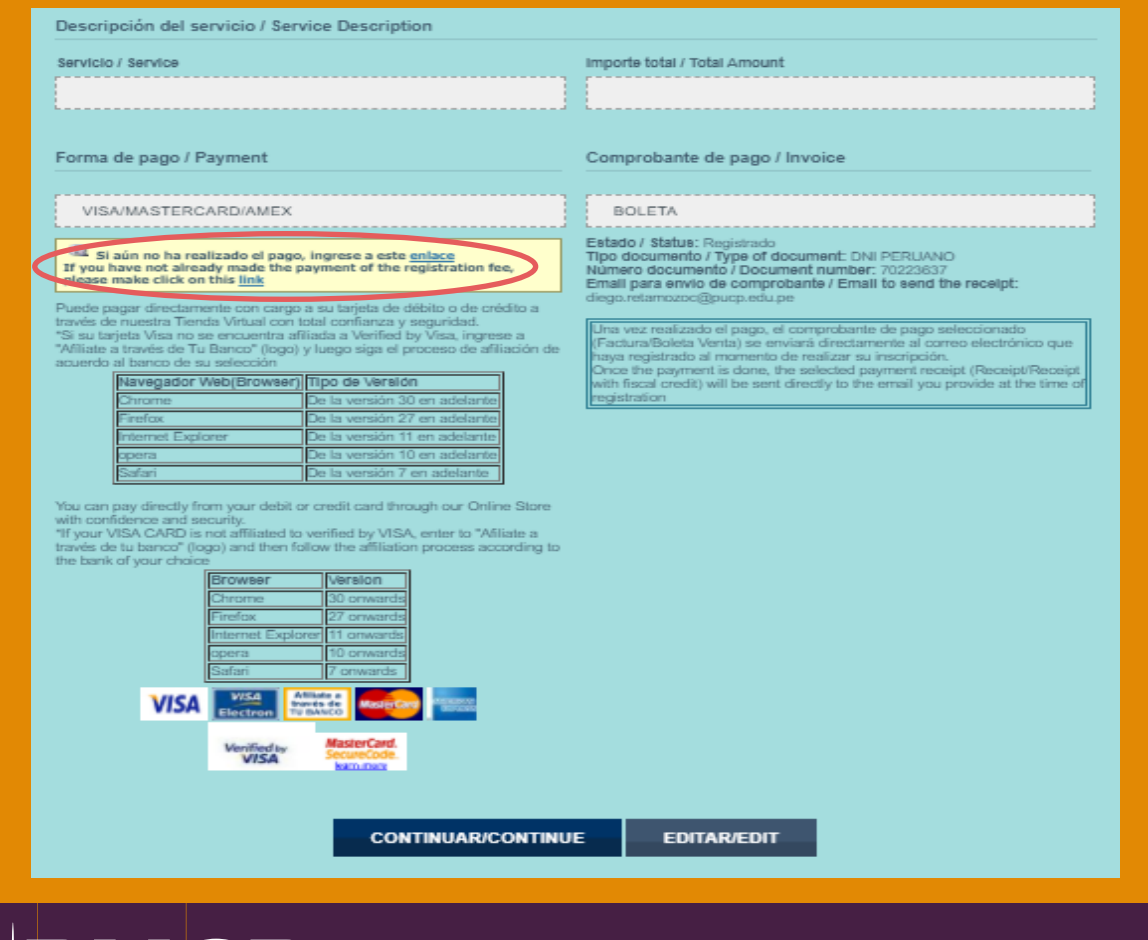

CENTRO DE INVESTIGACIONES SOCIOLÓGICAS ECONÓMICAS, POLÍTICAS Y ANTROPOLÓGICAS

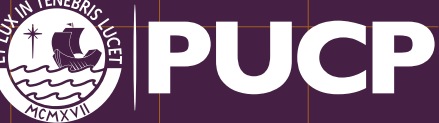

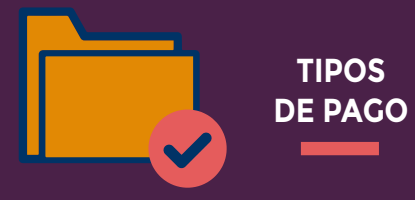

# PASO 3

## PAGO POR INTERNET/ VIA INTERNET

- El enlace anterior en el cuadro amarillo lo llevará a la Plataforma de Pagos del Campus Virtual.
- Revise que toda la información esté correcta.
  Click en procesar para efectuar el pago.

| Plataforma de pagos del Campus Virtual                                                                                                    |                                                                                                    |                              |  |  |  |  |
|----------------------------------------------------------------------------------------------------|----------------------------------------------------------------------------------------------------|------------------------------|--|--|--|--|
| O Todo usuario que ingrese a este sitio Web declara habe<br>El proceso de pago en línea concluirá cuando se muest<br>Por favor, revise los datos de su cancelación; una vec qu<br>Esta tienda está autorizada por Visa para realizar transe<br>Disponibilidad del sistema de lunes a domingo, para tal<br>horas) | Todo usuario que ingrese a este sitio Web declara haber leído y aceptado los términos y condiciones de uso que se encuentran descritos en las Políticas.<br>El proceso de pago en línea concluirá cuando se muestre el número de operación en las próximas pantallas.<br>Por favor, revise los datos de su cancelación, una vez que esté conforme presione "Procesar".<br>Esta tienda está autorizada por Visa para realizar transacciones electrónicas.<br>Disponibilidad del sistema de lunes a domingo, para tarjetas Visa y AmericanExpress desde las 00:00 hasta las 8:45p.m. y tarjetas MasterCard desde las 00:00 hasta las 8:00p.m. (UTC/GMT: -5<br>horas) |                              |  |  |  |  |
| Datos del alumno:                                                                                                    |                                                                                                    |                              |  |  |  |  |
| Código<br>XOOOXXXX                                                                                                    |                                                                                                    | Nombre<br>XXXXXXXXX          |  |  |  |  |
| Información de la inscripción:                                                                                                    |                                                                                                    |                              |  |  |  |  |
| Descripción<br>XXXXXXXX<br>Tipo comprobante<br>XXXXXXXX                                                                                                    |                                                                                                    | Número preventa<br>XXXXXXXXX |  |  |  |  |
| Importe a pagar:<br>XXXXXXXXX                                                                                                    |                                                                                                    |                              |  |  |  |  |
| Método de pago:                                                                                                    |                                                                                                    |                              |  |  |  |  |
| • VISA                                                                                                    | MasterCard                                                                                                    |                              |  |  |  |  |
|                                                                                                    | CERRAR                                                                                                    | PROCESAR                     |  |  |  |  |

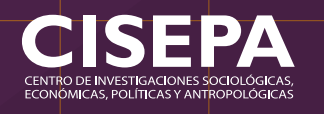

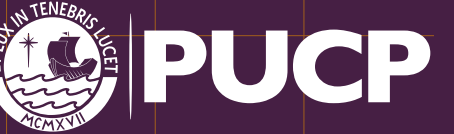

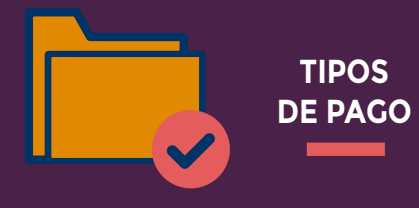

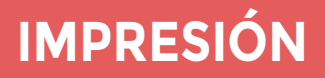

Una vez terminado el proceso de matrícula, si lo desea, podrá tener la opcion de imprimirlo.

**Gracias por registrarse en :** Taller de Herramientas Estadísticas para el Ánalisis Socio Político

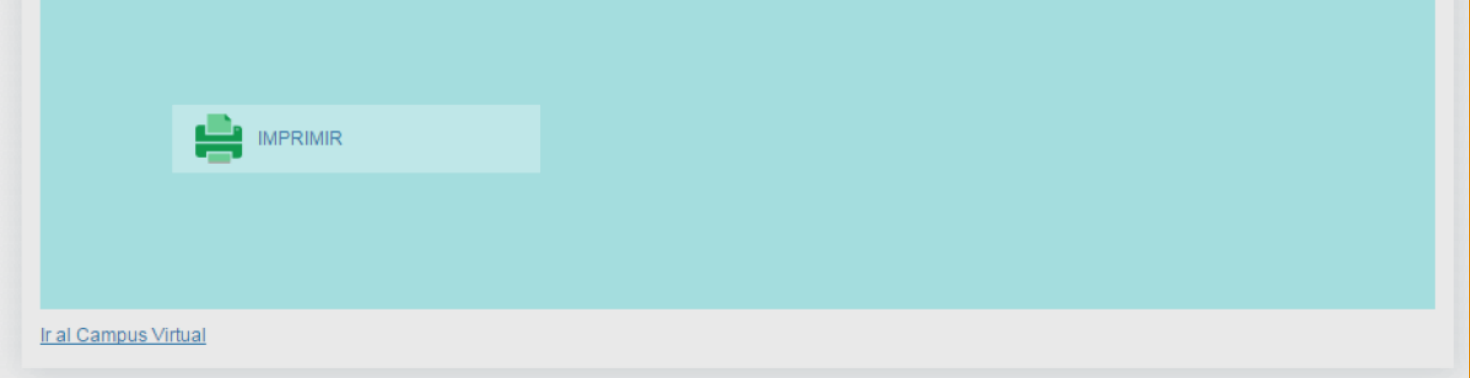

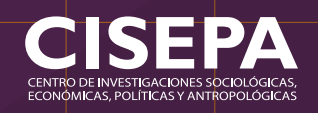

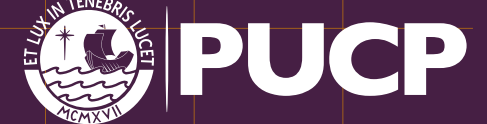

CISEPA CENTRO DE INVESTIGACIONES SOCIOLÓGICAS, ECONÓMICAS, POLÍTICAS Y ANTROPOLÓGICAS